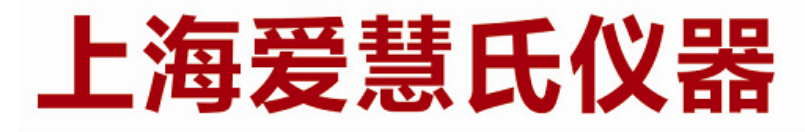

#### 熔点分析的专家 WWW.IWISE-HTK.COM

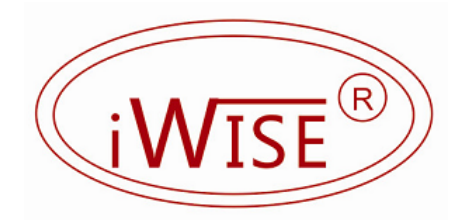

## X-6 系列熔点图像分析仪 USB 商务打印机驱动安装

ShangHai iWise Scientific Instrument Co., ltd.

| 1 | 准备工作                | .3 |
|---|---------------------|----|
| 2 | 开机                  | 3  |
| 3 | 开启鼠标模式              | .4 |
| 4 | 关闭 X-6 应用软件         | .4 |
| 5 | 拷贝打印机驱动             | 5  |
| 6 | 方法一: XP 系统下安装打印机驱动  | 5  |
| 7 | 方法二: X-6 方式下安装打印机驱动 | .6 |

| 图 1 主菜单    |   |
|------------|---|
| 图 2 设置模式菜单 | 4 |
| 图 3 仪器管家菜单 | 5 |
| 图 4 添加打印机  | 6 |

首先非常感谢您购买上海爱慧氏 X-6 系列熔点图像分析仪,该系列仪器采 用闭环数字控温,控温精度高,测量准确,并且采用双彩屏设计,可以抓拍、录 像,自动生成打印报告和连接 USB 商务打印机等优点,有着极致完美的用户体 验,是您完成熔点测量最理想的设备之选!

本篇将引导您如何安装和设置 USB 打印机驱动 ,方便今后打印报告的打印。

#### 1 准备工作

- 1. 请事先准备好电脑, U盘, USB 鼠标和 USB 商务打印机极其驱动光盘;
- 2. 通过电脑,将 USB 打印机驱动光盘的驱动程序拷贝到 U 盘;

#### 2 开机

插好电源线,然后拨动电源开关,机器将进入开机程序,待机器完全启动好 后,将显示主菜单界面,如图1所示。

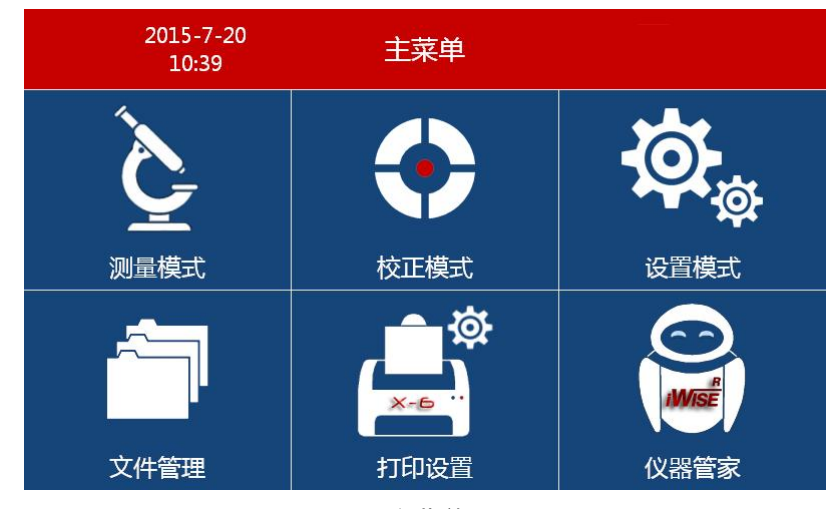

图 1 主菜单

### 3 开启鼠标模式

1. 进入"设置模式"菜单,如图2所示;

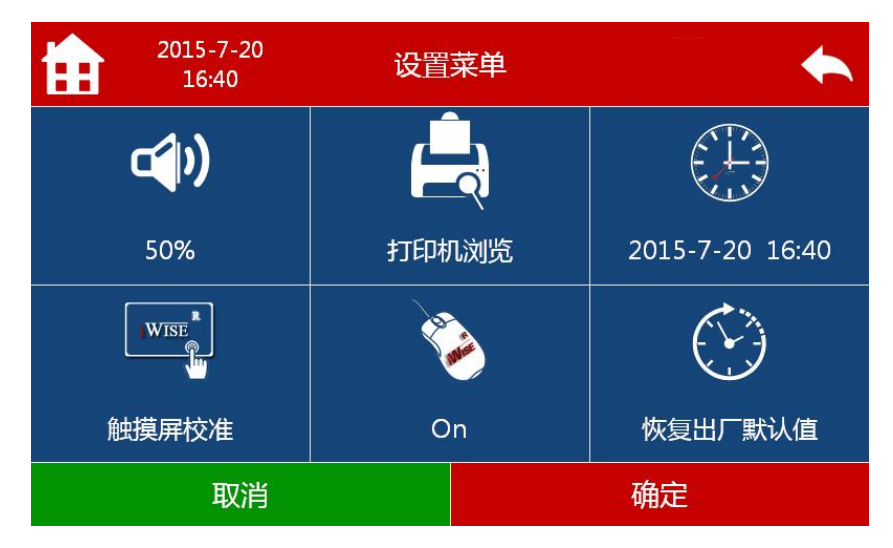

图 2 设置模式菜单

如果"鼠标模式"为"Off"状态,点击"<sup>1</sup>""功能键,将开"启鼠标模式",此时可以看到状态改为了"On",并且可以看到鼠标的光标;此时,可以通过鼠标点击各个功能键操作仪器;反之,如果关闭"鼠标模式",将看不到鼠标光标,此时只能用触摸屏方式操作仪器。

#### 4 关闭 X-6 应用软件

1. 进入"仪器管家"菜单,如图3所示;

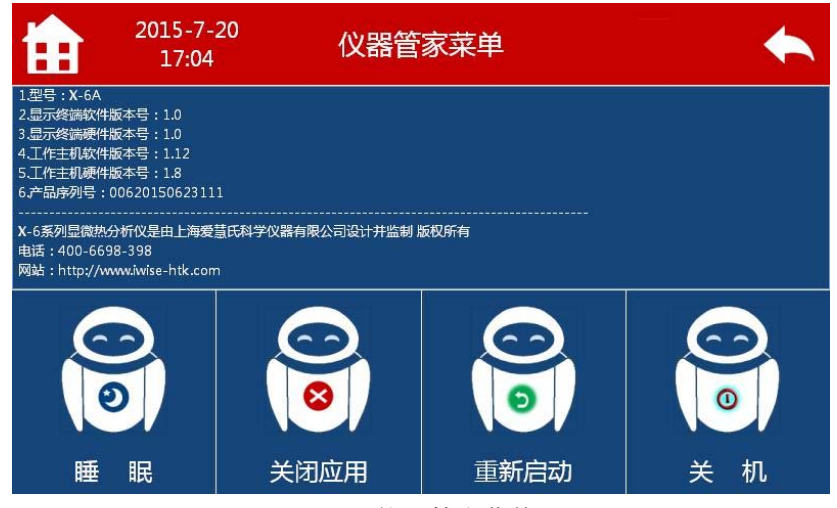

图 3 仪器管家菜单

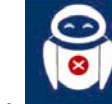

2. 点击 光 功能键,关闭 X-6 应用程序,此时即可回到 XP 桌面系统;

### 5 拷贝打印机驱动

- 将装有打印机驱动的 U 盘和 USB 鼠标插入机器后面板的 USB 插座,将
  U 盘里的驱动文件拷贝到桌面,或者其他地方,为后续安装驱动做准备;
- 2. 卸载 U 盘并拔出;

## 6 方法一: XP 系统下安装打印机驱动

- 1. 将 USB 打印机插入后面板的 USB 插座并打开打印机电源;
- 2. 此时用户可以在 XP 系统下,按照提示完成打印机驱动的安装。
- 3. 按照 XP 系统的方式,设置该打印机为默认打印机即可;

# 7 方法二:X-6 方式下安装打印机驱动

用户也可以重新启动桌面的 WRX-6.EXE 应用程序, 然后完成打印机驱动的安装和设置工作;

1. 在桌面上双击 WRX-6.EXE 启动应用程序;

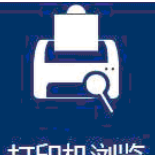

- 2. 进入"设置模式"菜单;然后点击"打印机浏览"功能键;
- 3. 用鼠标双击"添加打印机",如图4所示,然后根据提示完成安装;

| 6 | 打印                                                |                     |                        |                            |                     | ?× |
|---|---------------------------------------------------|---------------------|------------------------|----------------------------|---------------------|----|
| 常 | 规                                                 |                     |                        |                            |                     |    |
| Г | 选择打印机                                             |                     |                        |                            |                     |    |
|   |                                                   | <b>)</b>            |                        |                            |                     |    |
|   | 添加打印机                                             | Adobe PDF           | BIXOLON<br>SLP-3468BSC | HP Deskjet<br>2020 series  | Microsoft<br>XPS Do | -  |
|   | <                                                 |                     |                        |                            | <u>&gt;</u>         |    |
|   | 状态:                                               |                     |                        |                            | 首选项 (B)             |    |
|   | 121直:<br>备注:                                      |                     |                        | 3                          | 暨找打印机(@).           |    |
|   |                                                   |                     |                        | Γ                          | 打印到文件@              |    |
|   | <b>页面范围</b><br>ⓒ 全部 (L)<br>ⓒ 选定范围 (E<br>ⓒ 页码 (G): | ) <b>〇</b> 当前月<br>1 |                        | <b>数 (C)</b> :<br>自动分页 (D) |                     | 3  |
|   | 输入页码或页面                                           | 范围。如,5              | -12                    | (P) 】 取                    |                     |    |
|   |                                                   |                     |                        |                            |                     |    |

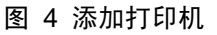

 设置默认打印机:打印机驱动安装完后,在选择打印机栏将显示安装的 打印机,将鼠标移到要设置的打印机,然后点击鼠标右键,设置为默认 打印机即可;